#### 4. 4 地図画面

#### (1) 地図表示機能の説明

本システムでは地図を表示し、地図画面から担当工事の工事場所の指定、登録済 み担当工事の絞り込み、相手候補工事の絞り込み、調整相手工事との道のり表示 等を行うことができます。

地図画面は、工事場所の設定時の[位置指定]、登録済み工事場所、道のり等の確認、工事を絞り込む時の[工事表示]の2種類の画面があります。

#### (2) 地図画面の基本表示内容の説明

地図画面の表示内容および、各種ボタン&リストボックスメニューについて説明 をします。なお、ここでは例として【地図画面(位置指定)】を利用して説明致し ますが、基本的には、全ての地図画面の表示内容および操作方法は共通です。下 記画面中の番号①~⑦は、次頁「地図画面のボタン・リストボックスメニューの 説明」の「NO(ナンバー)」と対応しています。

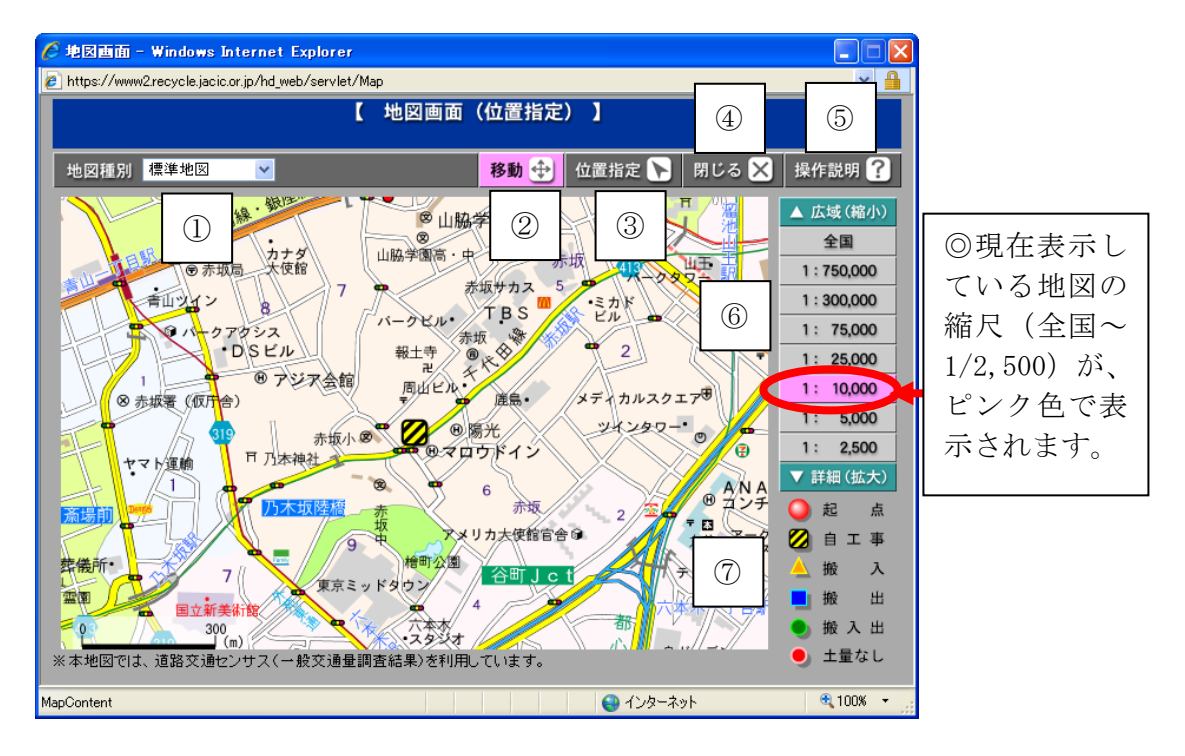

≪地図画面のボタン・リストボックスメニューの説明≫

| NO | ボタン・リストボックス                           | 説明                                                                                                    |
|----|---------------------------------------|----------------------------------------------------------------------------------------------------|
| 1  | [地図種別]リストボックス 地図種別 標準地図 標準地図 ランドマークなし | <ul> <li>リストボックスで地図種別を選択することにより、以下2種類の地図を表示します。</li> <li>[標準地図] ※初期表示 <ul> <li>一般的な地図(「地名」(下記参照)情報に加え、建物形状・ランドマーク名称等表示)</li> </ul> </li> <li>[ランドマークなし] <ul> <li>地名(市区町村名、地先、鉄道・道路)のみ表示</li> </ul> </li> </ul> |
| 2  | [移動]ボタン<br>移動 争                       | 地図を移動したいときに、クリックし[移動モ<br>ード]にします(有効になると、ボタンがピン<br>ク色になります)。地図の初期表示時は、[移動]<br>が有効な動作モードになっています。                                                                                                    |
|    | [位置指定]ボタン<br>位置指定 <b>入</b>            | 担当工事の登録、更新、任意検索の際に表示さ<br>れます。<br>工事施工場所の位置を指定したいときに、クリ<br>ックし[位置指定モード]にします(有効になる<br>と、ボタンがピンク色になります)。次に地図<br>上をクリックすることで、その地点が自工事の<br>施工場所に指定されます。                                                             |
| 3  | [絞り込み]ボタン<br>絞り込み <b>&gt;</b>         | 複数の担当工事表示の際に表示されます(1つの工事の場合は表示されません)。<br>複数の担当工事の中から絞り込みをかけたい<br>ときに、クリックし[絞り込みモード]にします<br>(有効になると、ボタンがピンク色になりま<br>す)。次に地図上をクリックすることで、その<br>地点より半径 10km圏内の工事に絞り込まれ<br>ます。                                      |
| 4  | [閉じる]ボタン<br>閉じる 🗙                     | 地図画面を閉じたいときに、クリックします。                                                                                                    |
| 5  | [操作説明]ボタン<br>操作説明 ?                   | 地図の『操作説明』画面を表示したいときにク<br>リックします。                                                                                                    |

| NO | ボタン・リストボックス                                                                                            | 説明                                                                                                    |
|----|----------------------------------------------------------------------------------------------------|----------------------------------------------------------------------------------------------------|
| 6  | [地図縮尺]ボタン ▲ 広域(縮小) 全国 1:750,000 1:300,000 1:300,000 1:75,000 1:25,000 1:10,000 1:5,000 1:2,500 1:2,500 | <ul> <li>現在の縮尺が、ピンク色で表示されます。</li> <li>▲広域(縮小)</li> <li>現在表示の地図から、1つ縮小した縮尺の地図<br/>を表示したいときにクリックします。</li> <li>全国</li> <li>全国地図を表示したいときにクリックします。</li> <li>1:750,000~[1:2,500]</li> <li>表示したい縮尺をクリックすることにより、地図が表示されます。</li> <li>▼詳細(拡大)</li> <li>現在の縮尺から1つ拡大した縮尺の地図を表示するときにクリックします。</li> <li>※動作モードによって、縮尺が制限される場合もあります。</li> </ul> |
| 0  | [凡例]<br>● 起 点<br>② 自工事<br>▲ 搬 入<br>■ 搬 出<br>● 搬入出                                                      | <ul> <li>工事場所を示す各種マークの凡例内容は以下のとおりです。</li> <li>起点:検索の起点となる位置が表示されます。</li> <li>自工事:自工事の位置(施工場所)が表示されます。</li> <li>搬入出区分が搬入の工事の位置(施工場所)が表示されます。</li> <li>搬入出区分が搬出の工事の位置(施工場所)が表示されます。</li> <li>搬入出区分が搬入出の工事の位置(施工場所)が表示されます。</li> <li>搬入出区分が搬入出の工事の位置</li> <li>(施工場所)が表示されます。</li> <li>土量なし:搬入出のない工事の位置(施工場所)が表示されます。</li> </ul>    |

## (3)地図の基本操作

### 1) 地図移動の操作方法

初期表示された地図から移動するときの操作方法について説明します。

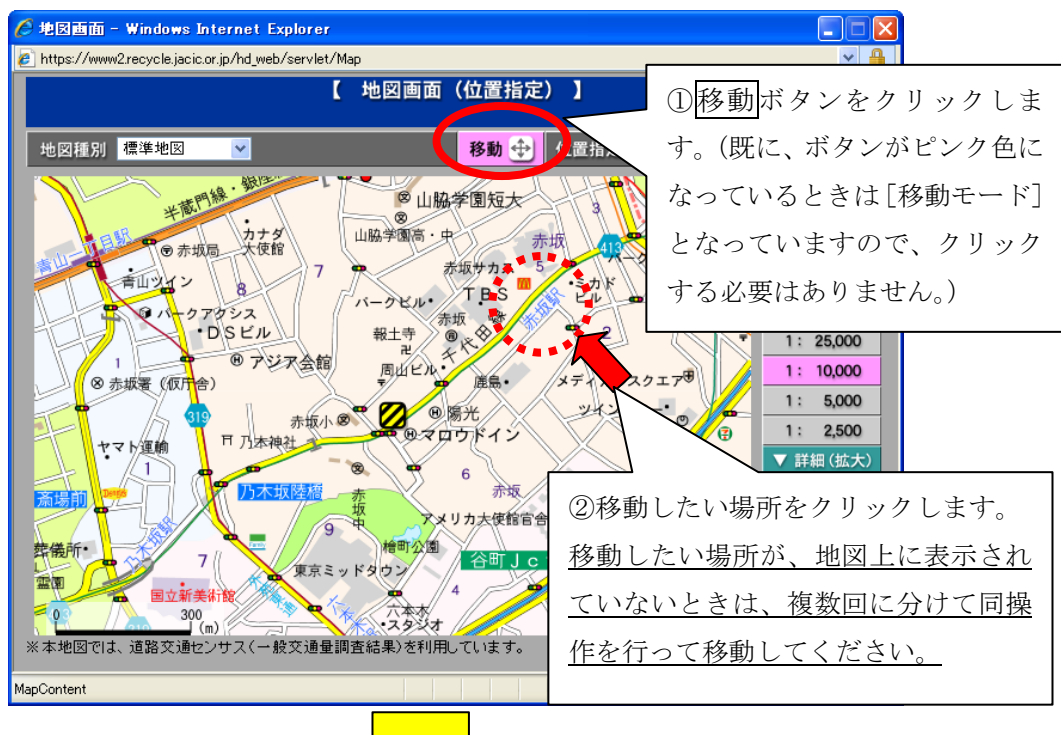

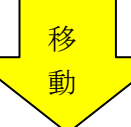

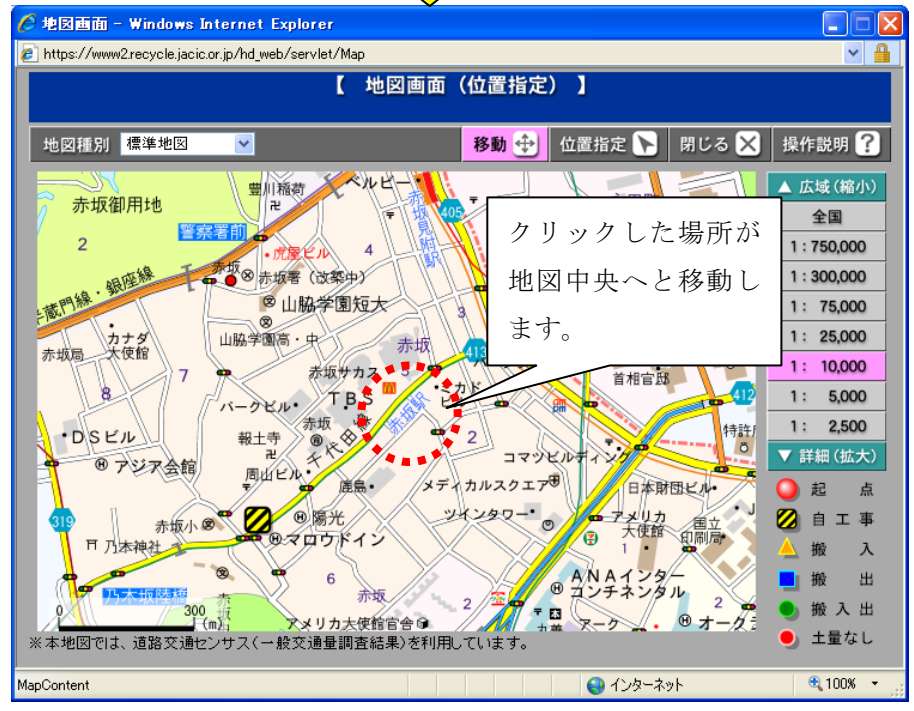

### 2) 地図縮尺の変更操作方法

初期表示された地図から他の縮尺を表示する操作方法について説明します。

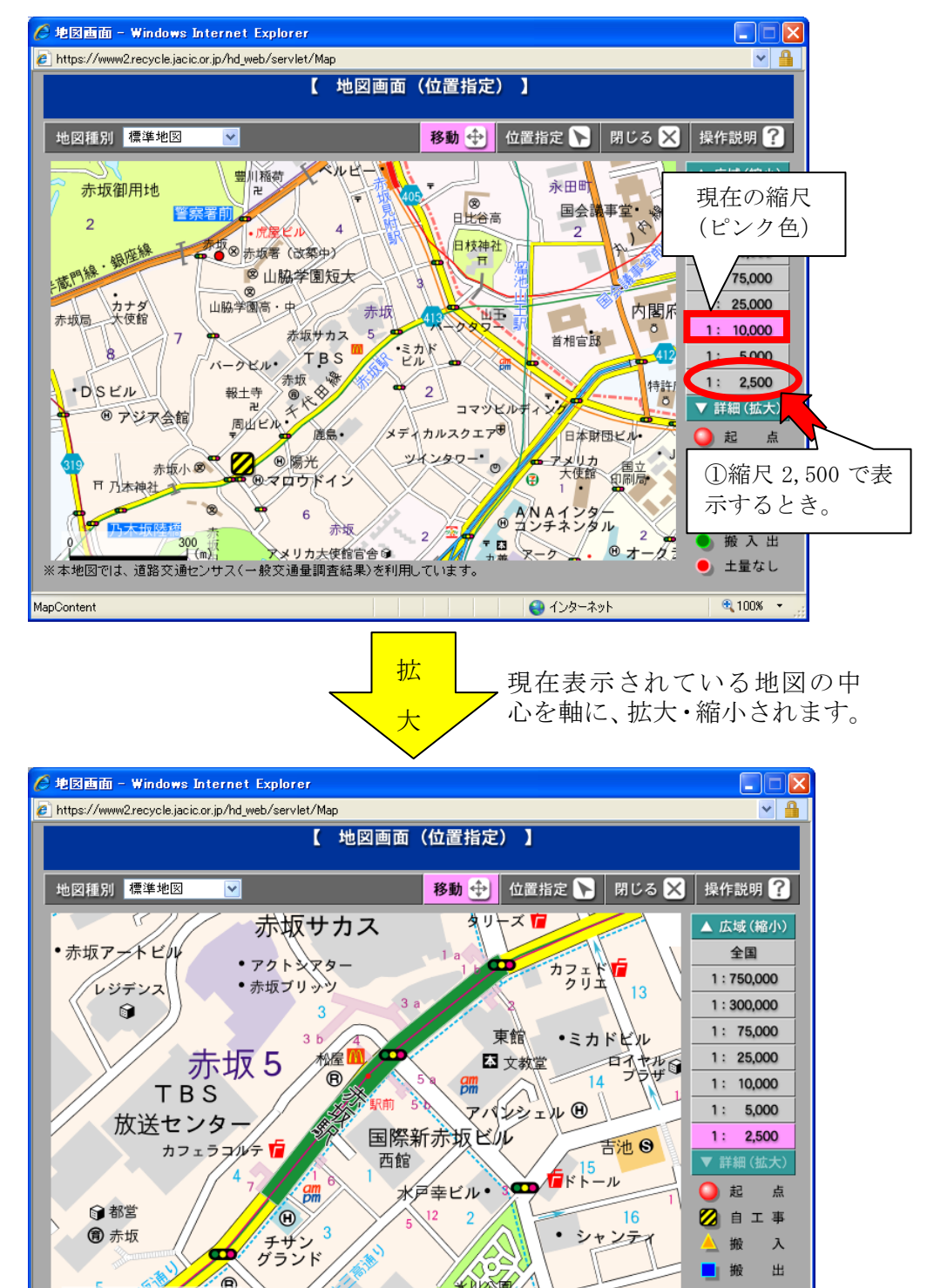

米加公園

😜 インターネット

90.小家 ※本地図では、道路交通センサス(一般交通量調査結果)を利用しています。 搬入出

🕘 土量なし 100% -

## (4)施工場所登録(位置指定)

施工場所の登録方法について説明します。

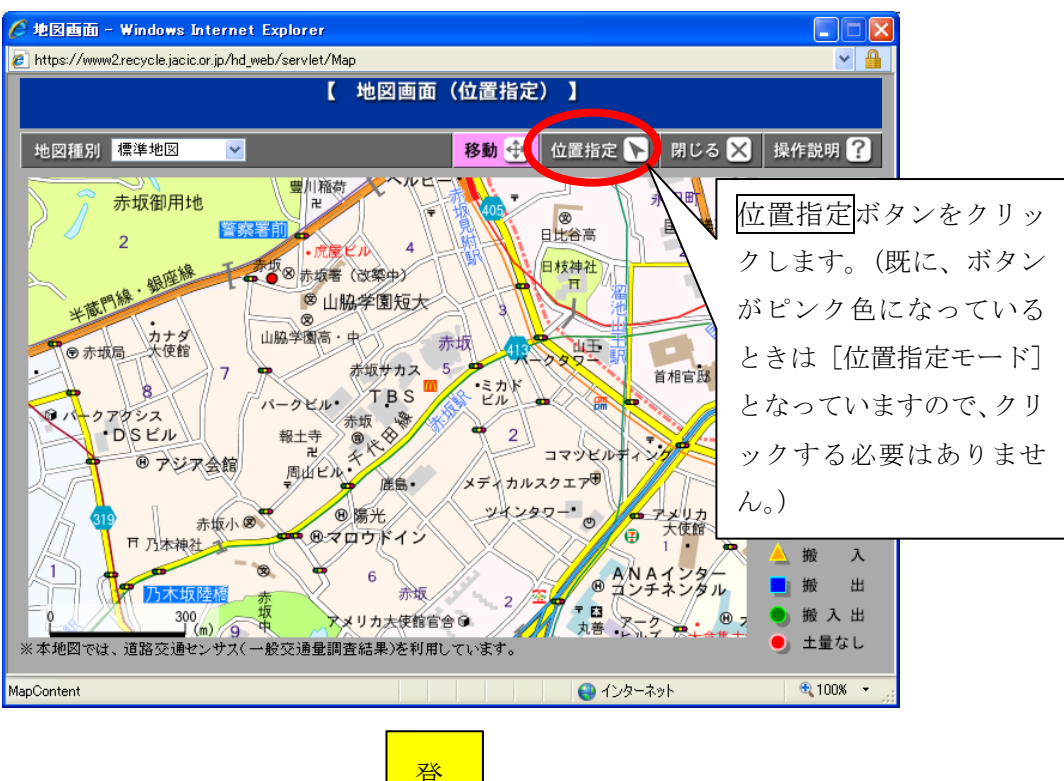

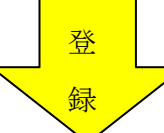

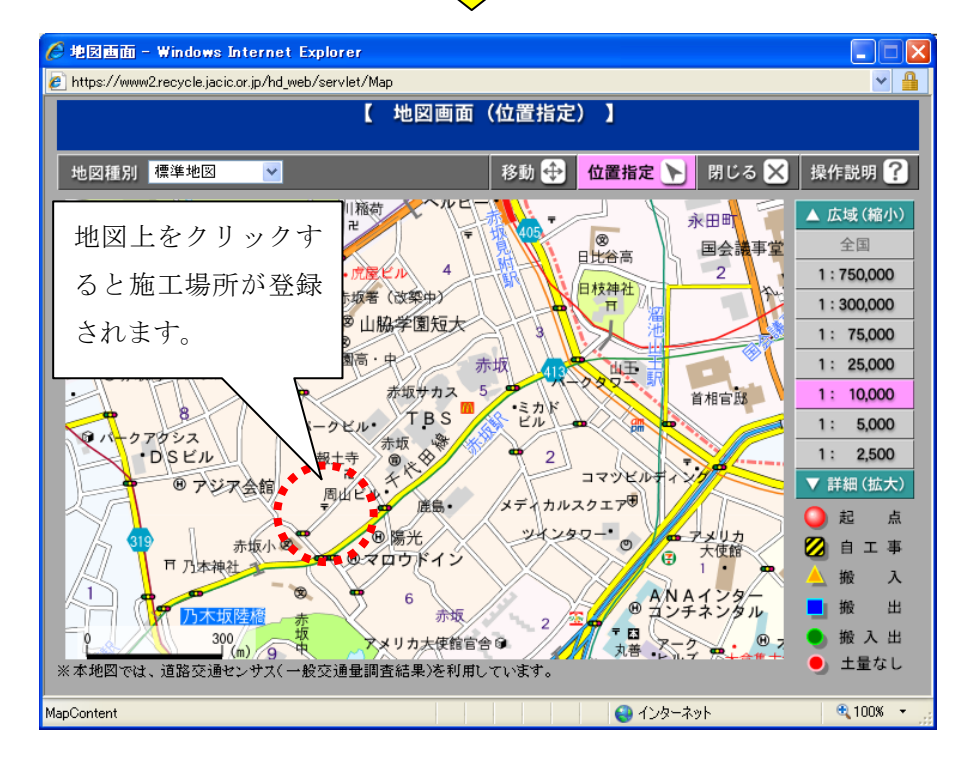

## (5)施工場所更新(位置指定)

施工場所の更新方法について説明します。

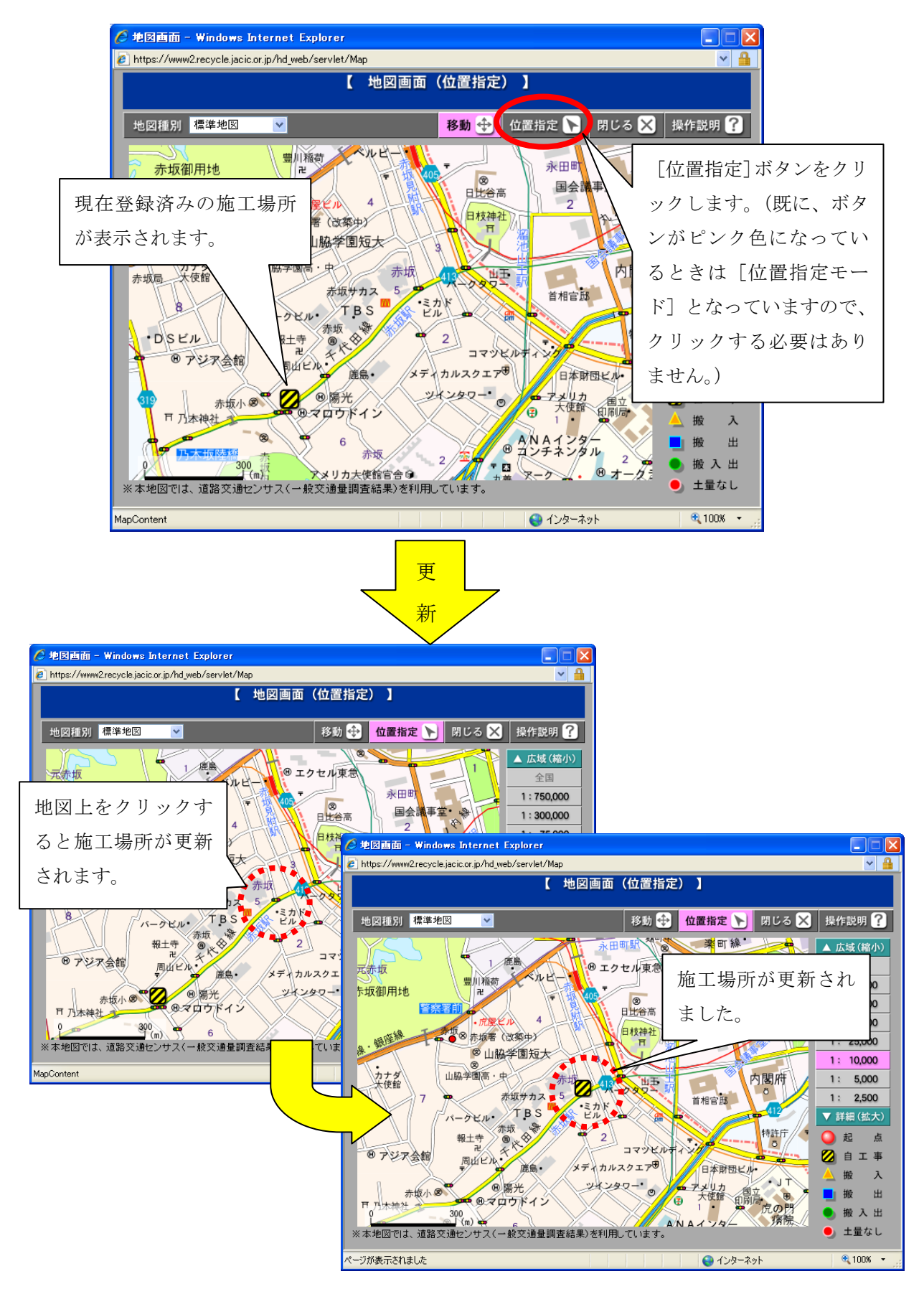

## (6)担当工事地図表示(工事表示)

担当工事の地図表示について説明します。

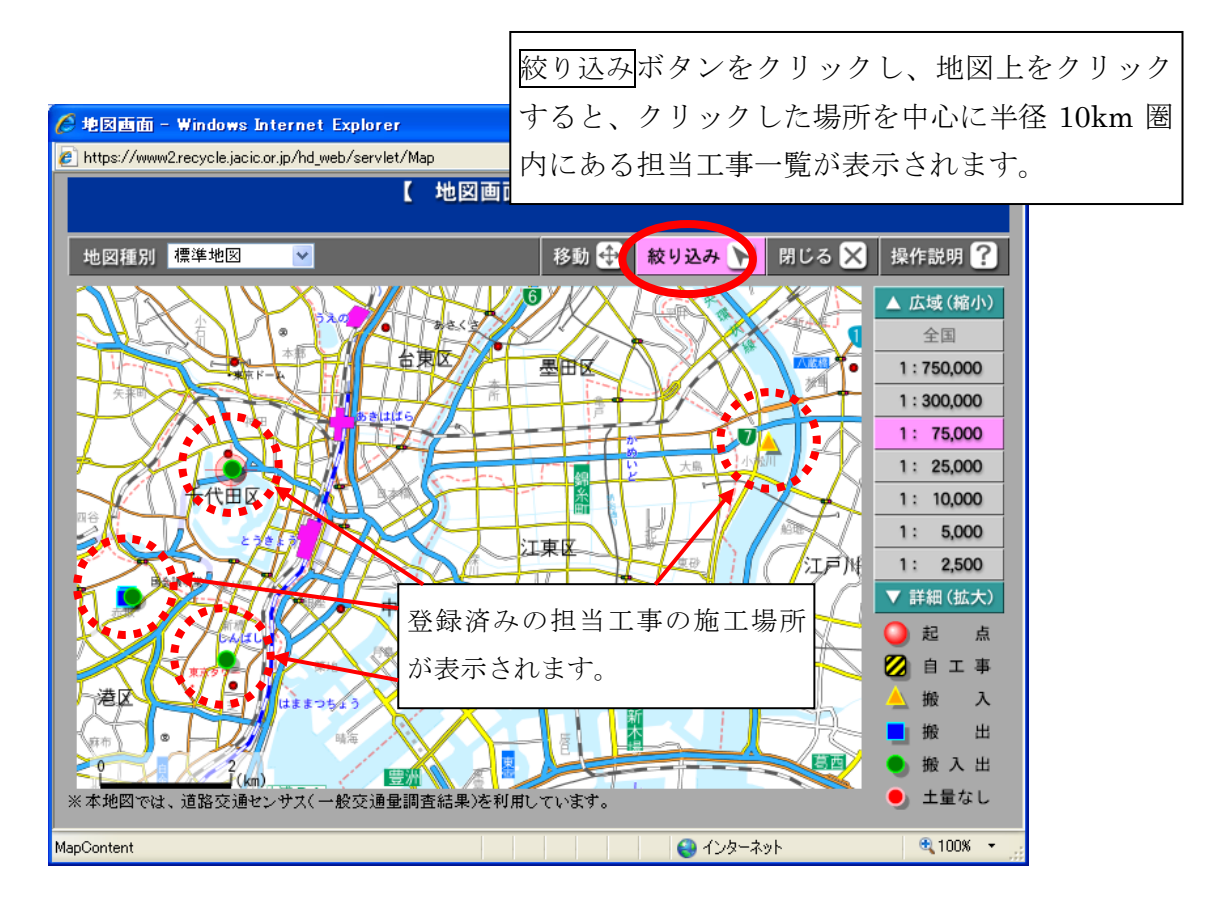

# (7)相手候補工事検索結果表示(工事表示)

相手候補工事検索の地図表示について説明します。

自工事を中心とした円(相手工事の検索条件で設定した距離)と圏内にある相 手候補工事の施工場所が表示されます。

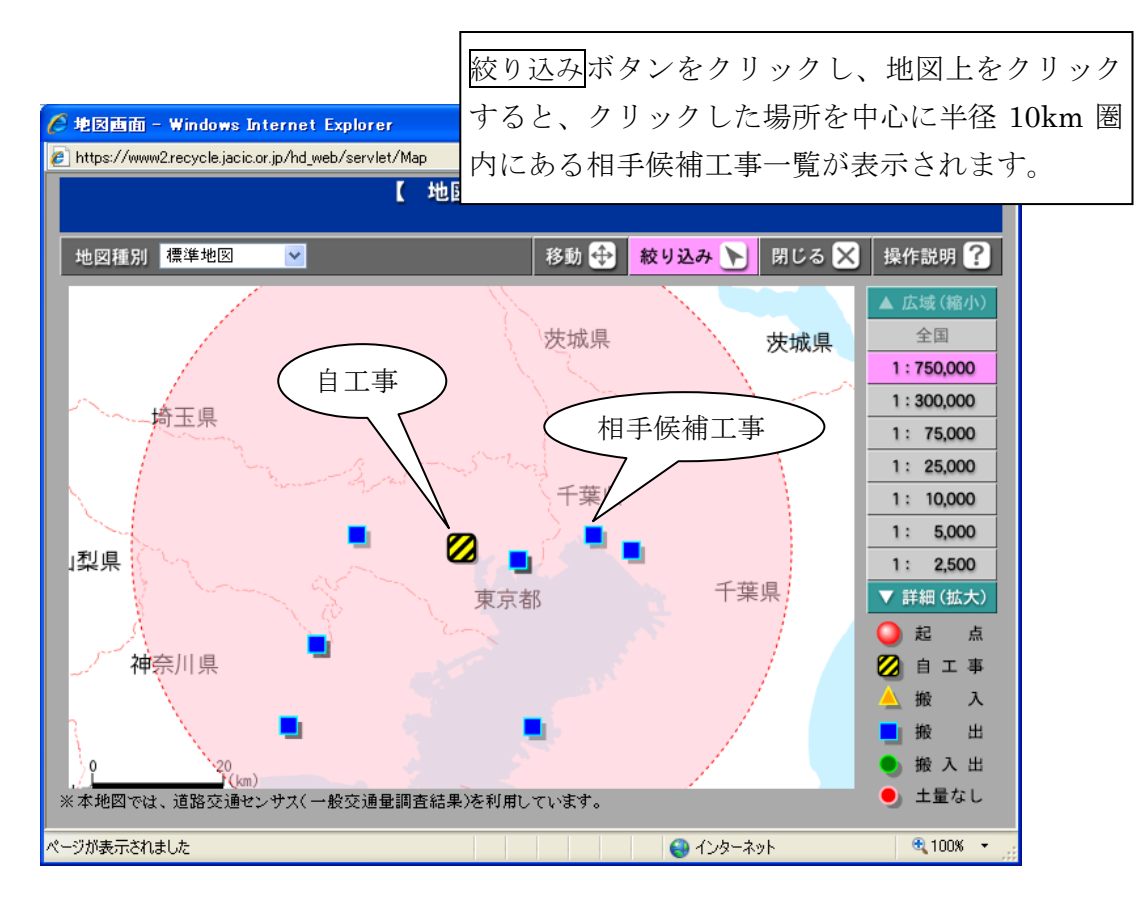